# HMS360/365

# **Application Document**

## Feature Summary

## Touch Screen Interface

The HMS360 is controlled through its touch screen. The touch screen responds to a single touch which can be held or moved to make settings and manipulate screens on the HMS360.

### **IR Remote Control**

Can attach an external IR sensor to accept commands from a remote control.

## **RV-C Interface**

Includes a standard RV-C interface. Supports dynamic addressing, and all mandatory RV-C PGNs (DM1, PRODUCT\_ID, Address Claiming).

## Serial Port

Includes an RS-232 serial port. This port is used for programming the HMS and also for diagnostic purposes.

# **General Specifications**

Input Voltage Input Amperage Temperature Range Environmental Limitations Source Address Default Source Address Flash Memory (Code Space) RAM Display 8 VDC - 28 VDC 300 mA @12VDC -40 - xxx Deg F Not sealed for exterior mounting. Dynamic, Starting at 159 (0x9F) 68 (0x44) 4 Mbytes 4 Mbytes HMS360: 5.6" QVGA 320x240 pixels HMS365: 5.6" VGA 640x480 pixels

## Product ID

The HMS360/365 transmits PRODUCT\_ID PGN (0xFEEB) data upon request. Details on this PGN are found in the RV-C Protocol Manual. The format of the data appears as:

SILVERLEAF\*HMS360X-v.vv\*\*\* SILVERLEAF\*HMS365X-v.vv\*\*\*

Where:

| V.VV | Product version number |
|------|------------------------|
| Х    | Sub-Product ID         |

The Product version number is mapped to each product as follows:

v1.00 – v1.99 HMS360 v2.00 – v2.99 HMS365 low resolution graphics and fonts (looks like HMS360) v3.00+ HMS365 high resolution graphics and fonts

The Sub-Product ID was added starting with version 1.07.

- A Conventional Inverter/Charger, No Climate Control
- B Onan Hybrid, RV-C Climate Control
- C Onan Hybrid, No Climate Control
- D Conventional Inverter/Charger, RV-C Climate Control
- E Conventional Inverter/Charger, No Climate Control, Aqua-Hot
- F Fleetwood (American) Coach version
- G Aladdin/CMP replacement, Conventional Inv/Chg, No Climate Control, No Genset
- H Conventional Inverter/Charger, RV-C Climate Control, Keypad for Newmar Coach

Note that the serial number and unit number are not used.

## Connectors

## Connector Types

All diagrams are "wire-side" view.

<u>Molex 12-Pin</u> Receptacle - Molex 5557 Series. Part #39-01-2120 Strain Relief - 41995 Series. Part #15-04-0345 Crimp-on Connectors - 5556 Series. Part #39-00-0039

| 12 | 11 | 10 | 9 | 8 | 7 |
|----|----|----|---|---|---|
| 6  | 5  | 4  | 3 | 2 | 1 |

#### <u>Molex 4-Pin</u>

Receptacle - Molex 5569 Series. Part #39-30-1040 Strain Relief - 41995 Series. Part #15-04-0294 Crimp-on Connectors - 5556 Series. Part #39-00-0039

| 4 | 3 |
|---|---|
| 2 | 1 |

## Connector Pinouts

| <u>Main</u> | <u> Connector ("Ma</u> | ain <u>")</u>     | <u>12-pin Mole</u>                                 |
|-------------|------------------------|-------------------|----------------------------------------------------|
| Pin         | Designation            | Туре              | Notes                                              |
| 1           | GROUND                 | Ground            |                                                    |
| 2           | INPUT1                 | Active High Input | Not Used                                           |
| 3           | INPUT2                 | Active Low Input  | Not Used                                           |
| 4           | INPUT3                 | Active Low Input  | Not Used                                           |
| 5           | RV-C DATA +            | CAN               | Attach to RV-C Bus                                 |
| 6           | RV-C DATA -            | CAN               | Attach to RV-C Bus                                 |
| 7           | POWER                  | 12V Power Input   | Attach to ignition or switched power source        |
| 8           | Serial Transmit        | RS-232 Transmit   | Do Not Connect (Used for diagnostic purposes only) |
| 9           | Serial Receive         | RS-232 Receive    | Do Not Connect (Used for diagnostic purposes only) |
| 10          | Serial Ground          | RS-232 Common     | Do Not Connect (Used for diagnostic purposes only) |
| 11          | OUTPUT1                | Active Low Output | Not Used                                           |

## HMS360/365 Application Document

| Pin | Designation | Туре              | Notes    |
|-----|-------------|-------------------|----------|
| 12  | OUTPUT2     | Active Low Output | Not Used |

### IR Input Connector ("IR")

| IR Input Connector ("IR") |             |            |       | 4-pin Molex |
|---------------------------|-------------|------------|-------|-------------|
| Pin                       | Designation | Туре       | Notes |             |
| 1                         | IR Power    | 3.3V Power |       |             |
| 2                         | Unused      |            |       |             |
| 3                         | IR Receive  |            |       |             |
| 4                         | IR Common   | Ground     |       |             |

| ltem                                                   | Range              | Default     |
|--------------------------------------------------------|--------------------|-------------|
| Sleep timer                                            | 0 – 240 minutes    | 5 minutes   |
| Home timer                                             | 0 – 240 minutes    | 5 minutes   |
| OEM                                                    | See Table 1        |             |
| Beep volume                                            | 0 – 3 (Off – Loud) | 2 (Normal)  |
| Video switch instance                                  | 0 - 250            | 0           |
| Video brightness                                       | 0 - 250            | 150         |
| Video contrast                                         | 0 - 127            | 75          |
| Video saturation                                       | 0 - 127            | 75          |
| Video hue                                              | 0 - 250            | 0           |
| Transfer Switch Type                                   | See Table 2        | 1           |
| Inverter Model                                         | See Table 3        | 1           |
| Floor Heat Mats                                        | 0 – 2              | 1           |
| Floor Heat Time Zones                                  | See Table 4        | 1           |
| Button Color                                           | See Table 5        | 15 (Orange) |
| Video Camera Enable                                    | See Table 6        | 1 (enabled) |
| Battery Warning Percent<br>(indicator for Onan Hybrid) | 0 – 100 %          | 50%         |
| Reserve Amps<br>(used for Climate Control)             | 10 – 30 A          | 10 A        |
| Reserve Amps Enable<br>(used for Climate Control)      | 0 – 1 (off – on)   | 0 (off)     |
| Fresh Tank Warning Level                               | 0 - 100 %          | 10%         |
| Gray Tank Warning Level                                | 0 – 100 %          | 90%         |
| Black Tank Warning Level                               | 0 – 100 %          | 90%         |
| Battery Warning Voltage                                | 0.0 – 13.0 V       | 11.7 V      |
| Waste System Installed                                 |                    | 0 = None    |

### HMS360/365 Application Document

| Heat Source                    |                   | 1 = Hydronic                     |
|--------------------------------|-------------------|----------------------------------|
| Speaker Mode                   |                   | 1 = Click                        |
| Heat/Cool Mode                 |                   | 1 = Allow Simultaneous Heat/Cool |
| Furnace Model                  |                   | 1 = Generic                      |
| Power Management Model         |                   | 0 = None                         |
| Tile Heat Model                |                   | 0 = None                         |
| Cool Instances                 |                   | 1, 2, 3, 4                       |
| Heat Instances                 |                   | 164, 0, 166, 0                   |
| Temp Instances                 |                   | 1, 2, 3, 4                       |
| Dehumidifier                   |                   | 0 = None                         |
| Secondary Heat Management      |                   | 0 = None                         |
| Secondary AGS                  | 1 = Charge Bridge | 0 = None                         |
| Climate Control AGS (per Zone) |                   | All Disabled (0)                 |

## System Configuration

System configuration is through a series of proprietary PGNs following the general RV-C guidelines. Since the proprietary PGN includes the source address and the source address is dynamic, the PGNs are shown with "##"s where the source address is indicated. If the HMS is the only control panel on the network the source address will be 0x9F.

Note that although message identifiers are labeled for HMS360, they are also compatible with the HMS365.

## PGNs Supported

| General Rese          | <u>et</u>                 |                                            |
|-----------------------|---------------------------|--------------------------------------------|
| Name:                 | GENERAL_RESET             |                                            |
| PGN:                  | 0x17F## (0x17F00 + H      | IMS360 source address)                     |
| Bit 1.1-1.2:          | Reboot unit               | Supported per RV-C                         |
| Bit 1.3-1.4:          | Not Supported             |                                            |
| Bit 1.5-1.6:          | Reset to Default Settings | 0 = No action. 1 = Reset to Defaults       |
| Bit 2.1-2.2           | Save Configuration        | 0 = No action. 1 = Save Configuration      |
| Bit 2.3-2.4           | Restore Configuration     | 0 = No action. $1 = Restore configuration$ |
|                       |                           |                                            |
| <u> Proprietary -</u> | <u>Configure HMS360</u>   |                                            |
| Name:                 | PROP_HMS360_CONFIGU       | JRE_1                                      |
| PGN:                  | PDU_F = 239, PDU_S = ##   | (Source Address) (0xEF##)                  |
| Byte 1:               | Operation                 | 0xBF – Configure HMS360 1                  |
| Byte 2:               | Sleep Timeout             | 0 – 240 minutes (v1.27 and Earlier)        |
| Byte 3:               | Home Timeout              | 0 – 240 minutes (v1.27 and Earlier)        |
| Byte 4:               | OEM                       | See Table 1                                |
| Byte 5:               | Beep Volume               | 0 – Off, 1 – Quiet, 2 – Normal, 3 - Loud   |
| Byte 6:               | Video Switch Instance     | 0 - 250                                    |
| Byte 7:               | Transfer Switch Type      | See Table 2                                |
| Byte 8:               | Inverter Model            | See Table 3                                |

| Name:<br>PGN: | PROP_HMS360_CONFIGU<br>PDU F = 239, PDU S = ## | JRE_2<br><sup>£</sup> (Source Address) (0xEF##)                                                                                                    |
|---------------|------------------------------------------------|----------------------------------------------------------------------------------------------------|
| Byte 1:       | Operation                                      | 0xBE – Configure HMS360 2                                                                                                    |
| Byte 2:       | Floor Heat Mats                                | 0 – 2 mats                                                                                                    |
| Byte 3:       | Floor Heat Time Zones                          | See Table 4                                                                                                    |
| Byte 4:       | Button Color                                   | See Table 5                                                                                                    |
| Byte 5:       | Video Camera Enable                            | See Table 6                                                                                                    |
| Byte 6:       | Battery Warning Percent                        | Percent, per RV-C Table A.3                                                                                                    |
| -             |                                                | For Onan Hybrid                                                                                                    |
| Byte 7:       | Ambient Temp Instance                          | 0 = None, 250 = Bay, 249 = Outside                                                                                                    |
| Byte 8:       | unused                                         | formerly Reserve Amps Enable                                                                                                    |
| Name:         | PROP_HMS360_CONFIGU                            | JRE_3                                                                                                    |
| PGN:          | PDU_F = 239, PDU_S = ##                        | (Source Address) (0xEF##)                                                                                                    |
| Byte 1:       | Operation                                      | 0xBD – Configure HMS360 3                                                                                                    |
| Byte 2:       | Fresh Warning Level                            | Percent, per RV-C Table A.3                                                                                                    |
| Byte 3:       | Gray Warning Level                             | Percent, per RV-C Table A.3                                                                                                    |
| Byte 4:       | Black Warning Level                            | Percent, per RV-C Table A.3                                                                                                    |
| Byte 5-6:     | Battery Warning Voltage                        | Volts, per RV-C Table A.3                                                                                                    |
| Byte 7        | LPG Warning Level                              | Percent, per RV-C Table A.3                                                                                                    |
| Byte 8:       | Touchscreen Sensitivity                        | Percent, per RV-C Table A.3                                                                                                    |
| Name:         | PROP HMS360 CONFIGU                            | JRE 4 v.1.28 and later                                                                                                    |
| PGN:          | PDU F = 239. PDU S = ##                        | (Source Address) (0xEF##)                                                                                                    |
| Byte 1:       | Operation                                      | 0xBC – Configure HMS360 4                                                                                                    |
| Byte 2:       | Day Idle Timeout                               | 0 – 240 Min                                                                                                    |
| Byte 3 1-3 5  | Day Idle Screen                                | see Table 7                                                                                                    |
| Byte 3 6-3 8  | Day Brightness                                 | $0 = \text{Hi} \ 1 = \text{Med} \ 2 = 1 \ 0 \ 3 = \text{Off}$                                                                                                    |
| Byte 4        | Day Start                                      | 0 = Midnight 1 = 12.15 48 = Noon 95 = 11.45 PM                                                                                                    |
| Byte 5        | Night Idle Timeout                             | 0 - 240 Min                                                                                                    |
| Byte 6 1-6 5  | Night Idle Screen                              | see Table 7                                                                                                    |
| Byte 6.6-6.8  | Night Brightness                               | $0 = \text{Hi} \ 1 = \text{Med} \ 2 = 1 \ 0 \ 3 = \text{Off}$                                                                                                    |
| Byte 0.0-0.0  | Night Start                                    | 0 = 11, 1 = 100, 2 = 10, 3 = 01<br>0 = Midnight 1 = 12.15, 48 = Noon, 95 = 11.45 PM                                                                                                    |
| Dyte /        | Night Start                                    | 0 = 10001, 35 = 11.45 + 10001                                                                                                    |
| Name:         | PROP_HMS360_CONFIGU                            | JRE_5 v.1.29 and later                                                                                                    |
| PGN:          | $PDU_F = 239, PDU_S = ##$                      | (Source Address) (UXEF##)                                                                                                    |
| Dyte 1.       | Operation<br>Wests System                      | 0x64 - Configure Fivi5360 5                                                                                                    |
| byte 2.       | waste System                                   | $3 = \text{Single+Pump} \ 4 = \text{Dual+Pump}$                                                                                                    |
| Bvte 3:       | Heat Source                                    | $0 = \text{None. } 1 = \text{Hydronic. } 2 = \text{Heat Pump. } 3 = \text{Dual}^{"}$                                                                                                    |
| Byte 4:       | Speaker Mode                                   | 0 = Off. 1 = Click. 2 = Beep                                                                                                    |
| Byte 5:       | Heat/Cool Mode                                 | 0 = Lock Out Heat/Cool. 1 = Allow Simultaneously                                                                                                    |
| Byte 6        | Furnace Model                                  | 0 = None                                                                                                    |
|               |                                                | 1 = Generic.                                                                                                    |
|               |                                                | $2 = \Omegaasis$                                                                                                    |
|               |                                                | 3 = Oasis w/Eng Heat                                                                                                    |
|               |                                                | 4 = AquaHot (2 electric elements)                                                                                                    |
|               |                                                | = -Aquarrow (2 erectine erements)<br>5 = Riven                                                                                                    |
|               |                                                | $6 = \Delta \alpha_{\rm H} = 450$ (1 electric element)                                                                                                    |
| Ruto 7.       | Power Management Model                         | $0 = N_{0} + 30  (1 = 100 + 30)  (1 = 100 + 30)  (1 = 100 + 30)  (1 = 100 + 30)  (1 = 100 + 30)  (1 = 100 + 30)  (1 = 100 + 30)  (1 = 100 + 30)  (1 = 100 + 30)  (1 = 100 + 30)  (1 = 100 + 30)  (1 = 100 + 30)  (1 = 100 + 30)  (1 = 100 + 30)  (1 = 100 + 30)  (1 = 100 + 30)  (1 = 100 + 30)  (1 = 100 + 30)  (1 = 100 + 30)  (1 = 100 + 30)  (1 = 100 + 30)  (1 = 100 + 30)  (1 = 100 + 30)  (1 = 100 + 30)  (1 = 100 + 30)  (1 = 100 + 30)  (1 = 100 + 30)  (1 = 100 + 30)  (1 = 100 + 30)  (1 = 100 + 30)  (1 = 100 + 30)  (1 = 100 + 30)  (1 = 100 + 30)  (1 = 100 + 30)  (1 = 100 + 30)  (1 = 100 + 30)  (1 = 100 + 30)  (1 = 100 + 30)  (1 = 100 + 30)  (1 = 100 + 30)  (1 = 100 + 30)  (1 = 100 + 30)  (1 = 100 + 30)  (1 = 100 + 30)  (1 = 100 + 30)  (1 = 100 + 30)  (1 = 100 + 30)  (1 = 100 + 30)  (1 = 100 + 30)  (1 = 100 + 30)  (1 = 100 + 30)  (1 = 100 + 30)  (1 = 100 + 30)  (1 = 100 + 30)  (1 = 100 + 30)  (1 = 100 + 30)  (1 = 100 + 30)  (1 = 100 + 30)  (1 = 100 + 30)  (1 = 100 + 30)  (1 = 100 + 30)  (1 = 100 + 30)  (1 = 100 + 30)  (1 = 100 + 30)  (1 = 100 + 30)  (1 = 100 + 30)  (1 = 100 + 30)  (1 = 100 + 30)  (1 = 100 + 30)  (1 = 100 + 30)  (1 = 100 + 30)  (1 = 100 + 30)  (1 = 100 + 30)  (1 = 100 + 30)  (1 = 100 + 30)  (1 = 100 + 30)  (1 = 100 + 30)  (1 = 100 + 30)  (1 = 100 + 30)  (1 = 100 + 30)  (1 = 100 + 30)  (1 = 100 + 30)  (1 = 100 + 30)  (1 = 100 + 30)  (1 = 100 + 30)  (1 = 100 + 30)  (1 = 100 + 30)  (1 = 100 + 30)  (1 = 100 + 30)  (1 = 100 + 30)  (1 = 100 + 30)  (1 = 100 + 30)  (1 = 100 + 30)  (1 = 100 + 30)  (1 = 100 + 30)  (1 = 100 + 30)  (1 = 100 + 30)  (1 = 100 + 30)  (1 = 100 + 30)  (1 = 100 + 30)  (1 = 100 + 30)  (1 = 100 + 30)  (1 = 100 + 30)  (1 = 100 + 30)  (1 = 100 + 30)  (1 = 100 + 30)  (1 = 100 + 30)  (1 = 100 + 30)  (1 = 100 + 30)  (1 = 100 + 30)  (1 = 100 + 30)  (1 = 100 + 30)  (1 = 100 + 30)  (1 = 100 + 30)  (1 = 100 + 30)  (1 = 100 + 30)  (1 = 100 + 30)  (1 = 100 + 30)  (1 = 100 + 30)  (1 =$ |
| Byte 8.       | Tile Heat Model                                | 0 = None, 1 = TM102, 2 = TM2200                                                                                                    |
| byle o.       |                                                | 3 = TM220 Timer Only.                                                                                                    |

| Name:<br>PGN:<br>Byte 1:<br>Byte 2:<br>Byte 3:<br>Byte 3:<br>Byte 5:<br>Byte 5:<br>Byte 6:<br>Byte 7:<br>Byte 8:                                                                | PROP_HMS360_CONFIGU<br>PDU_F = 239, PDU_S = ##<br>Operation<br>Air Conditioner Model<br>Zone 1 Cool Instance<br>Zone 1 Heat Instance<br>Zone 1 Temp Instance<br>Zone 2 Cool Instance<br>Zone 2 Heat Instance<br>Zone 2 Temp Instance                                                                                          | JRE_6 v.1.29 and later<br>(Source Address) (0xEF##)<br>0xB2 – Configure HMS360 6<br>see Table 8<br>0 = None, 1 – 250 Cool Instance<br>0 = None, 1 – 250 Heat Instance<br>0 = None, 1 – 250 Temperature Instance<br>0 = None, 1 – 250 Cool Instance<br>0 = None, 1 – 250 Heat Instance<br>0 = None, 1 – 250 Temperature Instance<br>0 = None, 1 – 250 Temperature Instance                                                                                                    |
|----------------------------------------------------------------------------------------------------|----------------------------------------------------------------------------------------------------|----------------------------------------------------------------------------------------------------|
| Name:<br>PGN:<br>Byte 1:<br>Byte 2<br>Byte 3:<br>Byte 4:<br>Byte 5:<br>Byte 6:<br>Byte 6:<br>Byte 8:                                                                            | PROP_HMS360_CONFIGU<br>PDU_F = 239, PDU_S = ##<br>Operation<br>Dehumidifier<br>Zone 3 Cool Instance<br>Zone 3 Heat Instance<br>Zone 3 Temp Instance<br>Zone 4 Cool Instance<br>Zone 4 Heat Instance<br>Zone 4 Temp Instance                                                                                                   | JRE_7 v.1.29 and later<br>(Source Address) (0xEF##)<br>0xB0 – Configure HMS360 7<br>0 = None. 1 = Dehumidifier Installed<br>0 = None, 1 – 250 Cool Instance<br>0 = None, 1 – 250 Heat Instance<br>0 = None, 1 – 250 Temperature Instance<br>0 = None, 1 – 250 Cool Instance<br>0 = None, 1 – 250 Heat Instance<br>0 = None, 1 – 250 Temperature Instance<br>0 = None, 1 – 250 Temperature Instance                                                                                                    |
| Name:<br>PGN:<br>Byte 1:<br>Bits 2.1-2.4<br>Bits 2.5-2.8<br>Byte 3:<br>Byte 4:<br>Byte 5:<br>Byte 6:<br>Byte 7:<br>Bits 8.1-8.2<br>Bits 8.3-8.4<br>Bits 8.5-8.6<br>Bits 8.7-8.8 | PROP_HMS360_CONFIGU<br>PDU_F = 239, PDU_S = ##<br>Operation<br>Autotemp<br>Secondary AGS<br>Zone 1 Sec. Heat Instance<br>Zone 2 Sec. Heat Instance<br>Zone 3 Sec. Heat Instance<br>Zone 4 Sec. Heat Instance<br>Block Heater Instance<br>Zone 1 Climate AGS<br>Zone 2 Climate AGS<br>Zone 3 Climate AGS<br>Zone 4 Climate AGS | JRE_8 v.1.29 and later<br>(Source Address) (0xEF##)<br>0xAE – Configure HMS360 8<br>0 = None. 1 = Thermostat, 2 = Autotemp<br>0 = None. 1 = ChargeBridge v1.44 and later<br>0 = None, 1 – 250 Furnace Instance for secondary icon<br>0 = None, 1 – 250 Furnace Instance for secondary icon<br>0 = None, 1 – 250 Furnace Instance for secondary icon<br>0 = None, 1 – 250 Furnace Instance for secondary icon<br>0 = None, 1 – 250 Furnace Instance for secondary icon<br>0 = None, 1 – 250 Furnace Instance for secondary icon<br>0 = None. 1 – 250 AC Load Instance for Engine Heater<br>0 = None. 1 = Heat/Cool AGS on Zone 1 v1.44+<br>0 = None. 1 = Heat/Cool AGS on Zone 3 v1.44+<br>0 = None. 1 = Heat/Cool AGS on Zone 4 v1.44+ |
| Name:<br>PGN:<br>Byte 1:<br>Byte 2:<br>Byte 3:<br>Byte 3:<br>Byte 4:<br>Byte 5:<br>Byte 6:<br>Byte 7:<br>Byte 8:                                                                | PROP_HMS360_CONFIGU<br>PDU_F = 239, PDU_S = ##<br>Operation<br>Zone 1 Primary Heat Inst.<br>Zone 2 Primary Heat Inst.<br>Zone 3 Primary Heat Inst.<br>Zone 4 Primary Heat Inst.<br>TM540 Support<br>WiFi Support<br>TriMark Support                                                                                           | JRE_9 <b>v.1.29 and later</b><br>(Source Address) (0xEF##)<br>0xAC – Configure HMS360 9<br>0 = None, 1 – 250 Furnace Instance for primary icon<br>0 = None, 1 – 250 Furnace Instance for primary icon<br>0 = None, 1 – 250 Furnace Instance for primary icon<br>0 = None, 1 – 250 Furnace Instance for primary icon<br>0 = None, 1 – 250 Furnace Instance for primary icon<br>0 = None, 1 = TM540 BlueTooth Supported <b>v.1.47+</b><br>0 = None, 1 = WiFi Supported <b>v.1.59+</b><br>0 = None, 1 = Door Only, 2 = Door+Cargo                                                                                                    |
| Name:<br>PGN:<br>Byte 1:                                                                                                    | PROP_HMS360_CONFIGU<br>PDU_F = 239, PDU_S = ##<br>Operation                                                                                                    | JRE_10 <b>v.1.32 and later</b><br>¢ (Source Address) (0xEF##)<br>0xAA – Configure HMS360 10                                                                                                    |

| Byte 2: | Zone 1 Name               | See Table 9                                               |
|---------|---------------------------|-----------------------------------------------------------|
| Byte 3: | Zone 2 Name               | See Table 9                                               |
| Byte 4: | Zone 3 Name               | See Table 9                                               |
| Byte 5: | Zone 4 Name               | See Table 9                                               |
| Byte 6: | Waste Tanks               | 0 = Auto detect, 1 = 1 Tank (black), 2 = 2 Tanks v1.55+   |
| Byte 7: | LP Tank                   | 0 = Auto detect, 1 = None, 2 = 1 Tank <i>v1.55</i> +      |
| Byte 8: | Cellular Support          | 0 = None, 1 = TM522 Cellsign Supported <b>v.1.69+</b>     |
| Name:   | PROP_HMS360_CONFIC        | GURE_11 v.1.34 and later                                  |
| PGN:    | PDU_F = 239, PDU_S = #    | ## (Source Address) (0xEF##)                              |
| Byte 1: | Operation                 | 0xA8 – Configure HMS360 11                                |
| Byte 2: | Floor Zone 1 Name         | See Table 9                                               |
| Byte 3: | Floor Zone 2 Name         | See Table 9                                               |
| Byte 4: | Floor Zone 3 Name         | See Table 9                                               |
| Byte 5: | Floor Zone 4 Name         | See Table 9                                               |
| Byte 6: | Battery Disconnect Instan | ce 0 = None. <i>v.1.61 and later</i>                      |
| Byte 7: | Battery Ammeter Instance  | e 0 = None. v.1.61 and later                              |
| Byte 8: | Telematics Support        | 0 = None, 1 = TM555 Telematics Supported <b>v3.10</b>     |
| Namo:   |                           | CUPE 12 v <b>1 62</b> and later                           |
| DCN:    |                           | ttt (Source Address) (0vEEttt)                            |
| Ryte 1  | $PDO_1 = 239, PDO_3 = 7$  | 0xA6 - Configure HMS360.12                                |
| Byte 2: | Slide Room Type           | $0 = N_0 \text{ Safety Locks}$ 1 = American Coach         |
| Byte 3: | Slide Room Count          |                                                           |
| Byte 4: | Awning Type               | $0 = N_0 Safety Locks 1 = American Coach$                 |
| Byte 5  | Awning Count              |                                                           |
| Byte 6: | Refrigerator Temp Inst    | 0 = None, 1-250 – Ambient Temp Instance to Monitor.       |
| Byte 7: | Freezer Temp Inst         | 0 = None. 1-250 – Ambient Temp Instance to Monitor.       |
| Byte 8: | Keypad Selection          | 0 = Generic. 1-250 = Keypad configuration selection.      |
| Awning  | and Slide Room instances  | are not configurable. The unit assumes that all slide and |

Awning and Slide Room instances are not configurable. The unit assumes that all slide and awning instances are set consecutively, starting at 1.

In addition to displaying the Refer and Freezer Temps, the unit also tracks the highest temperature seen since the coach was parked. The max value resets when the coach goes into motion, or manually.

| Name:        | PROP_HMS360_CONFIGURE_                            | 13 v.1.67 and later                             |  |
|--------------|---------------------------------------------------|-------------------------------------------------|--|
| PGN:         | PDU F = 239, PDU S = ## (Source Address) (0xEF##) |                                                 |  |
| Byte 1:      | Operation                                         | 0xA4 – Configure HMS360 13                      |  |
| Bits 2.1-2.2 | Pop-Up Alarms Enabled                             | 1 = Enabled (default is Enabled)                |  |
| Bits 2.3-2.4 | Audible Alerts Enabled                            | 1 = Enabled (default is Enabled)                |  |
| Bits 2.5-2.6 | Elite Power System Support                        | 1 = Enabled, 0 = Disabled                       |  |
| Bits 2.7-2.8 | Climate "Auto" Mode                               | 1 = Heat/Cool Linked. 0 = Heat/Cool Independent |  |
|              |                                                   | (2.15 and later)                                |  |
| Byte 3:      | OEM Specific Configuration                        | 0 = Default, other values meaning depend on OEM |  |
| -            |                                                   | See Table 10                                    |  |
| Bits 4.1-4.2 | Rixen Electric Assist Heater                      | 1 = Enabled, 0 = Disabled                       |  |
| Bits 4.3-4.3 | DB100 Support                                     | 1 = Enabled, 0 = Disabled                       |  |
| Bits 4.4-4.5 | RGB Support                                       | 1 = Enabled, 0 = Disabled                       |  |

Name: PROP\_HMS360\_REQUEST\_CONFIGURATION

PGN:PDU\_F = 239, PDU\_S = ## (Source Address) (0xEF##)Byte 1:Operation0xB5 = Request Configuration ReportThe HMS360 will reply to this PGN with PROP\_CONFIGURATION\_REPORT\_1,PROP\_CONFIGURATION\_2, PROP\_CONFIGURATION\_REPORT\_3 andPROP\_CONFIGURATION\_REPORT\_4.

#### Table 1 OEM

| Value | OEM            |
|-------|----------------|
| 0     | SilverLeaf     |
| 1     | Country Coach  |
| 2     | Newell         |
| 3     | Foretravel     |
| 4     | Newmar         |
| 5     | American Coach |
| 6     | Lifeline       |
| 7     | Advanced RV    |
| 8     | OSU Beavers    |

#### Table 2 TransferSwitch Type

| Value | OEM              |
|-------|------------------|
| 0     | None             |
| 1     | Generic          |
| 2     | SurgeGuard 34520 |
| 3     | TM240 1 Leg      |

#### Table 3 Inverter Model

| Value | Model                           |
|-------|---------------------------------|
| 0     | None                            |
| 1     | Generic                         |
| 2     | Xantrex RS Series               |
| 3     | Basic Outback FX                |
| 4     | Advanced Outback FX             |
| 5     | Magnum TM502 (w/o AC Reporting) |
| 6     | Magnum TM502 (w/ AC Reporting)  |
| 7     | Xantrex Freedom SW              |
| 8     | Magnum RV-C Bridge              |
| 9     | Outback FX with Mate3           |

#### Table 4 Floor Heat Time Zones

| Value | Time Zone |
|-------|-----------|
| 0     | None      |

### HMS360/365 Application Document

| 1 | 2 Time Zones (day/night)                 |
|---|------------------------------------------|
| 2 | 4 Time Zones (AM On/AM Off/PM On/PM Off) |

### Table 5 Button Colors

| Value | Colors     |
|-------|------------|
| 0     | Black      |
| 1     | Blue       |
| 2     | Green      |
| 3     | Cyan       |
| 4     | Red        |
| 5     | Magenta    |
| 6     | Brown      |
| 7     | Light Gray |
| 8     | Dark Gray  |
| 9     | Light Blue |
| 10    | Dark Green |
| 11    | Aqua       |
| 12    | Dark Red   |
| 13    | Purple     |
| 14    | Tan        |
| 15    | Orange     |
| 16    | Pink       |

#### Table 6 Video Camera Enable

| Value | Config            |
|-------|-------------------|
| 0     | Video Disabled    |
| 1     | Video Enabled     |
| 2     | Video Auto Detect |
| 3     | VMS350            |

#### Table 7 Idle Screens

| Value | Config       |
|-------|--------------|
| 0     | Home Screen  |
| 1     | Clock Screen |
| 2     | Blank        |
| 3     | Logo         |

#### Table 8 A/C models

| Value | Config |
|-------|--------|
| 0     | None   |

| 1 | TM510 / Dometic         |
|---|-------------------------|
| 2 | TM200 / RVProducts      |
| 3 | Dual TM200 / RVProducts |
| 4 | TM510 v1.10+ (Dometic)  |
|   |                         |

### Table 9 Zone Names

| Value | Config | Value | Config |
|-------|--------|-------|--------|
| 0     | None   | 8     | Gall   |
| 1     | Zone1  | 9     | Bath   |
| 2     | Zone2  | 10    | Bed    |
| 3     | Zone3  | 11    | Front  |
| 4     | Zone4  | 12    | Rear   |
| 5     | Salon  | 13    | Mid    |
| 6     | LvRm   |       |        |
| 7     | Kitch  |       |        |

### Table 10 OEM Specific Configuration

| Advanced RV    |                                                  |  |
|----------------|--------------------------------------------------|--|
| Value Config   |                                                  |  |
| 0              | Default – no park brake indicator on Home screen |  |
| 1              | Park brake indicator on Home screen              |  |
| All Other OEMs |                                                  |  |
| Value          | Config                                           |  |
| 0              | Default                                          |  |

## Proprietary - Configure HMS360 Video

| Name:   | PROP_HMS360_CONFIGU      | JRE_VIDEO                     |
|---------|--------------------------|-------------------------------|
| PGN:    | PDU_F = 239, PDU_S = ##  | (Source Address) (0xEF##)     |
| Byte 1: | Operation                | 0xCC – Configure HMS360 Video |
| Byte 2: | Reserved for Enabled     | 0 – Disabled, 1 - Enabled     |
| Byte 3: | Reserved for Orientation | 0 – Normal, 1 - Rear          |
| Byte 4: | Brightness               | See Below                     |
| Byte 5: | Contrast                 | See Below                     |
| Byte 6: | Saturation               | See Below                     |
| Byte 7: | Hue                      | See Below                     |
| Byte 8: | Reserved                 |                               |

For units with the SAA7111 video decoder (to 2013), the default values are Brightness: 150, Contrast: 75, Saturation: 75, Hue: 0. For units with the MAX9526 decoder (2013+) the default values are Brightness: 0, Contrast:128, Saturation:136, Hue:128. Note that the scales are different for each chip. In version previous to 1.62, the unit must be reset for the changes to be implemented.

Name:PROP\_HMS360\_REQUEST\_VIDEOPGN:PDU\_F = 239, PDU\_S = Destination (0xEF##)Byte 1:Operation0xC4 = Request Video ReportThe HMS360 will reply to this PGN with PROP\_VMS640\_VIDEO\_REPORT.

## PGNs Reported

Proprietary - Report HMS360 Configuration Name: PROP\_HMS360\_CONFIGURATION\_REPORT\_1 PDU\_F = 239, PDU\_S = Destination (0xEF##) PGN: Byte 1: Operation 0xBA = Configuration Report 1 Format is identical PROP HMS360 CONFIGURE 1. PROP HMS360 CONFIGURATION REPORT 2 Name: PDU\_F = 239, PDU\_S = Destination (0xEF##) PGN: 0xB9 = Configuration Report 2 Bvte 1: Operation Format is identical PROP HMS360 CONFIGURE 2. PROP HMS360 CONFIGURATION REPORT 3 Name: PGN: PDU\_F = 239, PDU\_S = Destination (0xEF##) Byte 1: Operation 0xB8 = Configuration Report 3 Format is identical PROP HMS360 CONFIGURE 3. PROP HMS360 CONFIGURATION REPORT 4 Name: PGN: PDU F = 239, PDU S = Destination (0xEF##) Byte 1: Operation 0xB7 = Configuration Report 4 Format is identical PROP\_HMS360\_CONFIGURE\_4. Name: PROP HMS360 CONFIGURATION REPORT 5 PGN: PDU F = 239, PDU S = Destination (0xEF##) 0xB3 = Configuration Report 5 Bvte 1: Operation Format is identical PROP HMS360 CONFIGURE 5. PROP HMS360 CONFIGURATION REPORT 6 Name: PGN: PDU F = 239, PDU S = Destination (0xEF##) Bvte 1: Operation 0xB1 = Configuration Report 6 Format is identical PROP HMS360 CONFIGURE 6. PROP HMS360 CONFIGURATION REPORT 7 Name: PDU F = 239, PDU\_S = Destination (0xEF##) PGN: Byte 1: Operation 0xAF = Configuration Report 7 Format is identical PROP\_HMS360\_CONFIGURE\_7. PROP HMS360 CONFIGURATION REPORT 8 Name: PGN: PDU\_F = 239, PDU\_S = Destination (0xEF##) Operation 0xAD = Configuration Report 8 Bvte 1: Format is identical PROP\_HMS360\_CONFIGURE\_8.

Name: PROP\_HMS360\_CONFIGURATION\_REPORT\_9

PGN: PDU F = 239, PDU S = Destination (0xEF##) Operation Bvte 1: 0xAB = Configuration Report 9 Format is identical PROP HMS360 CONFIGURE 9. PROP HMS360 CONFIGURATION REPORT 10 Name: PGN: PDU F = 239, PDU S = Destination (0xEF##) Byte 1: Operation 0xA9 = Configuration Report 10 Format is identical PROP HMS360 CONFIGURE 10. Name: PROP HMS360 CONFIGURATION REPORT 11 PDU\_F = 239, PDU\_S = Destination (0xEF##) PGN: Bvte 1: Operation 0xA7 = Configuration Report 11 Format is identical PROP HMS360 CONFIGURE 11. PROP HMS360 CONFIGURATION REPORT 12 Name: PGN: PDU F = 239, PDU S = Destination (0xEF##) 0xA5 = Configuration Report 12 Byte 1: Operation Format is identical PROP HMS360 CONFIGURE 12. PROP HMS360 CONFIGURATION REPORT 13 Name: PDU F = 239, PDU S = Destination (0xEF##) PGN: Byte 1: 0xA3 = Configuration Report 13 Operation Format is identical PROP HMS360 CONFIGURE 13. Proprietary - Report HMS360 Video

 Proprietary - Report HMS360\_Video

 Name:
 PROP\_HMS360\_VIDEO\_REPORT

 PGN:
 PDU\_F = 239, PDU\_S = Destination (0xEF##)

 Byte 1:
 Operation
 0xC8 = Video Report

 Format is identical PROP\_HMS360\_CONFIGURE\_VIDEO.

## SHF File System

The HMS 360 can automatically detect and display .SHF files ("books") downloaded to particular addresses. Starting with version 1.14, the unit checks all possible memory blocks for the presence of a valid .SHF file, and if found, adds the "book" to the list provided to the user. Valid files are recognized by the 0x71077345 value which all such files must start with.

The .SHF files must be downloaded to addresses of at least 0x210000, and must be divisible by 0x21000. (e.g. 0x231000, 0x252000, etc.). Files can the following limitations:

| Maximum Book Size   | 128 kB |
|---------------------|--------|
| Maximum Page Count  | 100    |
| Maximum Topic Count | 20     |
| Total Books         | 8      |

After download, the unit must be rebooted to reload the current .shf files into the table of contents. Since there is no means of explicitly erasing a memory block, to erase a book simply download an invalid file to the address.

#### .SHF File Format

All values except the data buffers are 4-byte integers. All strings are 0-terminated.

| Header 16 bytes                      |                             |
|--------------------------------------|-----------------------------|
| File ID                              | Always 0x71077345           |
| Page Count                           |                             |
| Title Length                         |                             |
| Book Title Position                  | File Offset to String       |
| Page Definitions (40 bytes per page) |                             |
| Page Title Length                    |                             |
| Page Title Position                  | File Offset to String       |
| Text Length                          | -                           |
| Text Position                        | File Offset to String       |
| Graphic Height                       | -                           |
| Graphic Width                        |                             |
| Graphic Color                        |                             |
| Graphic Buffer Size                  |                             |
| Graphic Position                     | File Offset to Graphic Data |

The Page Text includes 0x0D characters to indicate the end of each line. The HMS 360 rendering engine does no formatting, and simply looks for 0x0D characters to indicate line breaks.

If the Page Text Length is 4 or less, it considers the Page to be a Topic. Subsequent pages are organized under that topic, until another Topic page is indicated.

A Graphic Color of 256 indicates that the graphic is a 256-color palette bitmap. Any other value indicates the graphic is a 1-color bitmap. If the color is over 256, the standard color (WHITE) will be used to render the bitmap. See the Button Color table above for a list of color values. In addition, color 17 is Yellow, color 18 is White.

## SBD File System

The HMS 360 can automatically detect and display .SBD files downloaded to particular addresses. Starting with version X.XX, the unit checks all possible memory blocks for the presence of a valid .SBD file, and if found, creates a screen composed of buttons defined by the file. Valid files are recognized by the 0xBADDEED5 value which all such files must start with.

The .SBD file must be downloaded to addresses of at least 0x210000, and must be divisible by 0x21000. (e.g. 0x231000, 0x252000, etc.). Files can the following limitations:

| Maximum File Size    | 128 kB |
|----------------------|--------|
| Maximum Command List | 8045   |
| Maximum Button Count | 240    |

After download, the unit must be rebooted to reload the current .sbd files into the screen layout. Since there is no means of explicitly erasing a memory block, to erase a book simply download an invalid file to the address.

#### .SBD File Format

All values except the data buffers are 4-byte integers. All strings are 0-terminated.

| Header                                             | 16 bytes<br>File ID<br>Command List Count<br>Button Count | Always 0x5EAF00D5<br>2 bytes<br>2 bytes                                                                                                    |
|----------------------------------------------------|-----------------------------------------------------------|----------------------------------------------------------------------------------------------------|
| Commands (16 bytes per command)<br>Command<br>Data |                                                           | See Chart                                                                                                    |
| Button                                             | (48 bytes per button)<br>ID                               | 2-byte word<br>Allows button to be referenced by main program<br>via register event()                                                                                                    |
|                                                    | Button Size                                               | 1 byte<br>0 = 96x30 ( 2 across )<br>1 = 56x24 ( 4 across )                                                                                                    |
|                                                    | Button Column                                             | 1 byte<br>If size == 0, 0 = Left, 1 = Center, 2 = Right<br>If size == 1, 0-7<br>If yelve <= provise button row is incremented                                                                                                    |
|                                                    | Button Type                                               | 0 = Blank<br>1 - 0xFE = See Chart<br>0xFF = Page Button                                                                                                    |
|                                                    | Lamp Bank                                                 | Byte                                                                                                    |
|                                                    | Lamp Instance                                             | Byte                                                                                                    |
|                                                    | Lamp Variable<br>Press Command Index                      | If not 0xFF, this variable is set to the lamp value.<br>Index to Command List to execute on initial<br>keypress_0xFFFF = None                                                                                                    |
|                                                    | Hold Command Index                                        | Index to Command List to execute on hold.<br>0xFFFF = None                                                                                                    |
|                                                    | Release Command Index                                     | Index to Command List to execute on hold.<br>0xFFFF = None                                                                                                    |
|                                                    | Reserved<br>Legend                                        | 14 bytes for future expansion<br>Up to 19 chars, Null terminated                                                                                                    |
| <u>Commands</u>                                    |                                                           |                                                                                                    |
|                                                    | Name                                                      | Data                                                                                                    |
| 0                                                  | End                                                       |                                                                                                    |
| 1                                                  | Send                                                      | PGN – 3 bytes<br>Data Packet – 8 bytes<br>The following allows variables to be inserted.<br>Variable Index – 1 byte<br>Variable Data Byte - 0 – 7. 1 byte.<br>Variable Data Bit – 0 – 7, 1 byte<br>Variable Bit Length – 0 – 16, 1 byte<br>If Index is 0xFF, no substitution is made |
| 2                                                  | Math                                                      | Index - 1 byte<br>Value – 2 bytes<br>Increment – 2 bytes<br>Decrement – 2 bytes                                                                                                    |

|   |                  | Min – 2 bytes<br>Max – 2 bytes                                                  |
|---|------------------|---------------------------------------------------------------------------------|
|   |                  | If both increment and decrement are zero, sets variable to the value indicated. |
| 3 | Toggle Variable  | Index – 1 byte                                                                  |
|   |                  | Value 1 – 2 bytes                                                               |
|   |                  | Value 2 – 2 bytes                                                               |
|   |                  | Value will default to Value 1.                                                  |
| 4 | Read Variable    | Index – 1 byte                                                                  |
|   |                  | Instance – 1 byte                                                               |
|   |                  | Bank – 1 byte (not implemented)                                                 |
|   |                  | Type - 1 byte                                                                   |
|   |                  | 2 – DC Load Status                                                              |
|   |                  | 3 – AC Load Status                                                              |
|   |                  | 4 – Gen Ind Status                                                              |
|   |                  | 5 – Water Pump Status                                                           |
| 5 | Conditional Send | PGN – 3 bytes                                                                   |
|   |                  | Data Packet – 8 bytes                                                           |
|   |                  | Variable Index – 1 byte                                                         |
|   |                  | if the variable is non-zero, sends the packet                                   |
|   |                  |                                                                                 |

There are up to 255 variables defined. Each is stored as an unsigned 2-byte value. Variables are accessible to the rest of the HMS 360 code via the button\_variable array.

Button functions can be accessed programmatically from the code through register\_event(). registering SBDPRESS\_BASE + id, SBD\_RELEASE\_BASE + id, and SBDHOLD\_BASE + id will execute the command list associated with the button with the matching id.

| Lamp Types |                      |                               |
|------------|----------------------|-------------------------------|
| Value      | Туре                 | Color                         |
| 0          | Blank                | N/A                           |
| 1          | Static Button        | N/A                           |
| 2          | DC Load              | 0 = Black<br>Non-Zero = Green |
| 3          | AC Load              | 0 = Black<br>Non-Zero = Green |
| 4          | Generic<br>Indicator | 0 = Black<br>Non-Zero = Green |
| 5          | Water Pump           | Off = Black<br>On = Green     |
| 6          | Page Break           | N/A                           |

Page Buttons appear on the left, and simply switch pages when pressed. They may be placed anywhere in the button list, and the order of their appearance and the page they switch to are set automatically to the same order by the HMS360. They have no commands or variables.

## Climate Control "AutoLink" Mode

The "Auto" mode simplifies the use of the heating and air conditioning. From the user's point of view, hitting "Auto" turns on both the Heat and Cool, and locks the two set points together. The Auto mode is a global setting, affecting all zones. You cannot set individual zones to Auto. (This is a limitation of the monitor programming, not the TM510, intended to simplify operation.)

From a system point of view, the Auto flag simply causes the unit to set the thermostats to AUTO or OFF, rather than HEAT, COOL, or OFF. The thermostat manages the set points and status.

When setting the schedules, the mode has no actual effect. As the system passes from day to night, etc.., the HEAT/COOL/AUTO status does not change. Note that the TM510 will not run the A/C in AUTO mode if the set point is below 68F. This allows the user to keep the unit is AUTO mode and set the night point to a comfortably low temperature without triggering the A/C.

Note that as of 12/10/2014 the TM200 does not support the AUTO mode, and the Auto button will not be presented on the screen. The Auto mode is not available in single-zone systems.

## Climate "Reset Schedule" Button

The Reset Schedule button is found on the Climate Configuration Screen. It can be used to sych up the climate scheduling between different zones and different RV-C climate devices. This is used most often when there is a conflict between zones on what the current schedule mode is. This conflict is seen when the schedule icon (Day – Sun / Night - Moon / Away – Door) is alternating states or blinking on and off.

A press of this button initiates the following:

- 1. Sets the schedule day begin to 8am and night begin to 10pm for each zone and unit.
- 2. Sets the current schedule instance (Day/Night/Away) of each zone/unit to the same instance depending on the current time.
- 3. Sets the schedule mode (On/Off) for each zone/unit to the same mode depending on the current mode setting.

This button is only supported in the HMS365 v3 or higher.

## Video Capture / Serial Upload

The unit (Version 3.09 and higher) can capture still images from the video input and upload them via the serial port. There is potential for additional formats, but the only format currently supported is a 320x240 8-bit grayscale Windows BMP.

The serial port is set to 115200bps,N,8,1. The following commands are supported:

B Load the still buffer with the current video image and translated to BMP, Grayscale, 320x240 resolution. The buffer size is 77,880 bytes.

T For testing. Initializes the buffer with a test bitmap.

E\$..\$ For testing. Echoes up to 10 characters that follow.

S##### Set packet size. Value is in hexadecimal. Unit responds with a single ACK (0x06). G#### Get packet. The response is a stream of <packet size> hex bytes, followed by a twobyte checksum. If the packet extends beyond the buffer length, the packet is truncated. If the packet is invalid, only the checksum (0) is sent.

All commands are delimited with a <cr> and/or <lf>. All command parameters are transmitted in hexadecimal.

| Date     | Ву  | Effective | Revision                                                                                                    |
|----------|-----|-----------|----------------------------------------------------------------------------------------------------|
| 05/15/15 | CCR | V3.01     | Added explanation of Reset Schedule button<br>Added HMS365 references and changed name of doc to HMS360/365 Application Document |
| 06/25/15 | CCR | V3.06     | Added additional Transfer Switch option (TM240 1 Leg)                                                                            |
| 08/17/15 | CCR | V3.09     | Added Magnum RV-C Bridge Inverter Model<br>Added Video Capture/Serial Upload                                                     |
| 01/25/16 | CCR | V3.10     | Added TM555 Telematics Support setting                                                                                           |
| 5/5/16   | MSP | v3.17     | Added RGB, DB100 support settings.                                                                                               |
| 07/08/16 | CCR | V3.20     | Added Outback Mate3 inverter model                                                                                               |

# Document Revision History